# STOREHOUSE VOLUNTEER GUIDE – ACCOUNT CREATION AND NAVIGATION

### Storehouse Volunteer Registration instructions:

- 1. Each volunteer must create a separate account. Be sure you note each username and password to login and sign up individually.
- 2. Create an Account using this link, <u>http://thestorehousecc.volunteerhub.com/</u> select "create an account" in the upper right corner of the page and complete the required information.
- 3. Background Check Adults 18 years and older will be directed to complete a new background check through Sterling Volunteers. (*NOTE: You will receive a confirmation email when your background check is complete.*) After you receive your confirmation message, you will then be eligible to volunteer.
- 4. Waiver ALL volunteers must sign the Storehouse volunteer waiver, as directed in the registration process.
  - a. **Minor Waiver** Minors <u>must</u> submit a copy of the waiver signed by both the minor and their legal parent or guardian <u>prior to volunteering</u> <u>on campus</u>. You may bring a copy when you arrive for your volunteer session or email a digital copy to this <u>link</u>.

#### Follow these steps to create your Storehouse Volunteer account:

Click "CREATE ACCOUNT" in upper right-hand corner of screen.

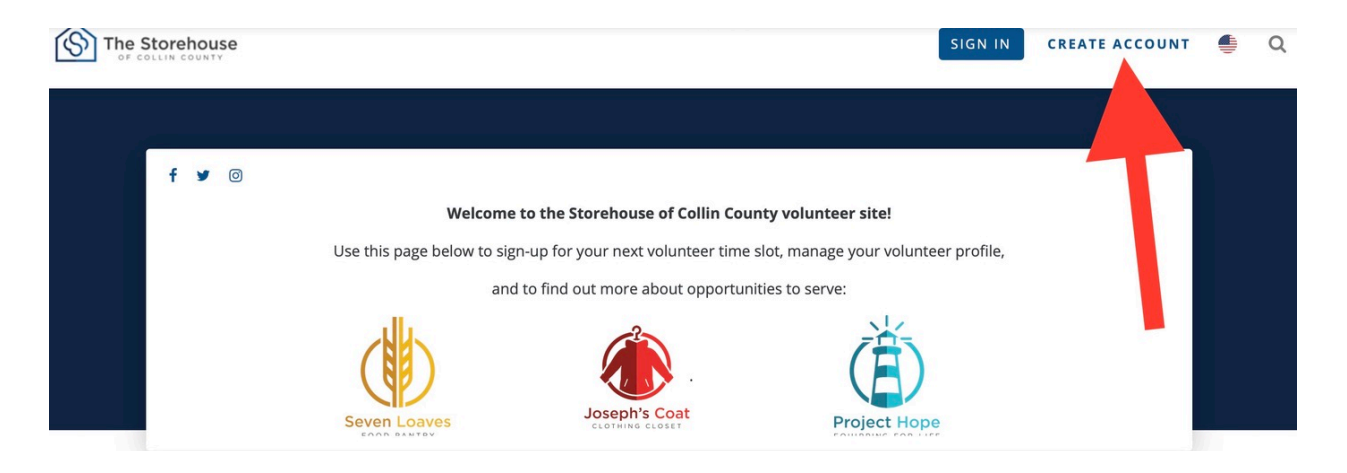

#### Enter a username and password, then click "NEXT"

| Account                                                                             | Affiliations                                          | Profile             | Complete   |
|-------------------------------------------------------------------------------------|-------------------------------------------------------|---------------------|------------|
| You will need to create an account to choosing a username and password to remember. | get started. Please start by<br>hat's easy for you to |                     |            |
|                                                                                     |                                                       | Username            |            |
|                                                                                     |                                                       | StorehouseVolunteer |            |
|                                                                                     |                                                       | Password            |            |
|                                                                                     |                                                       |                     |            |
|                                                                                     |                                                       | Verify Password     |            |
|                                                                                     |                                                       |                     | <b>t</b> ~ |
|                                                                                     |                                                       |                     |            |
|                                                                                     |                                                       | NEXT                |            |

Check all that apply, then click "NEXT"

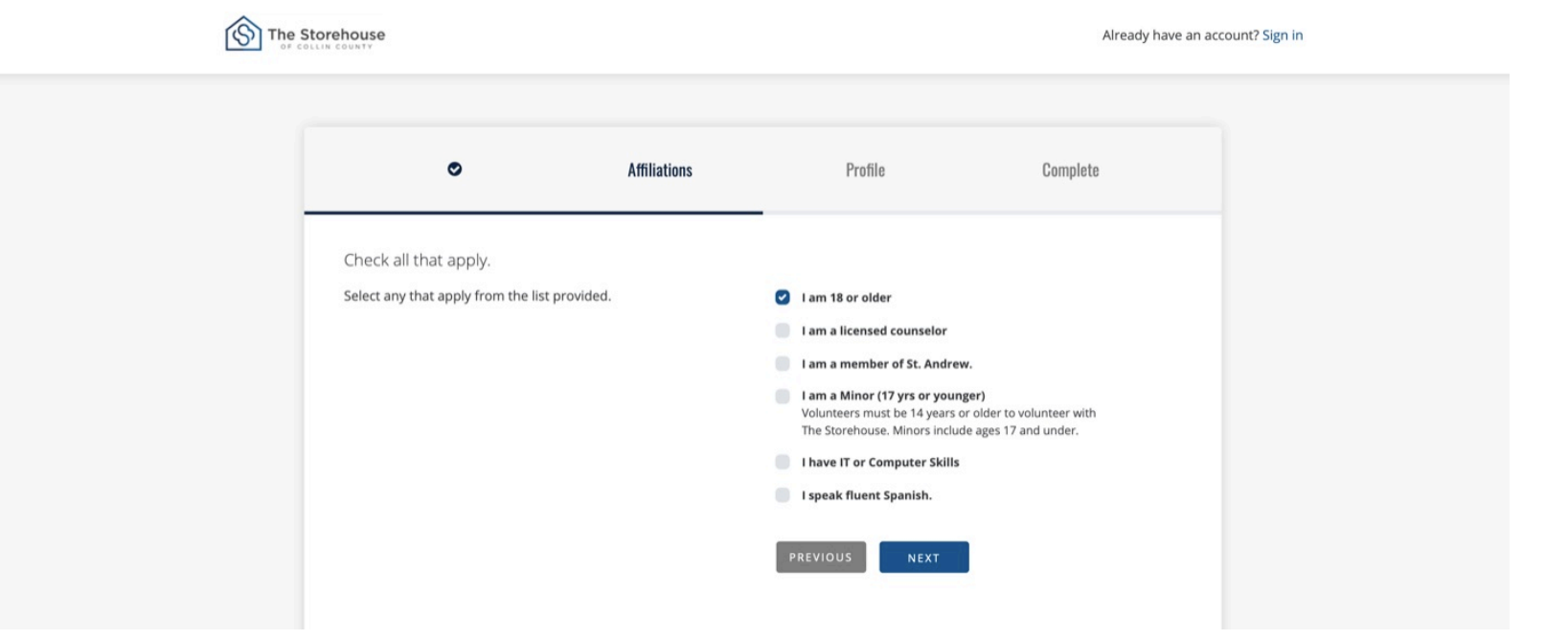

Complete the \*required fields, then click **"NEXT"** 

| 0 | ٥                                                                      | Profile   | Complete |
|---|------------------------------------------------------------------------|-----------|----------|
|   | Complete the form below.<br>* indicates required field                 |           |          |
|   | Full Name       •       Storehouse       M   Preferred Name (nickname) | Volunteer | •        |
|   | First     M Email                                                      |           |          |
|   | your email                                                             | ]•        |          |
|   | your address @~                                                        | <b>)•</b> |          |

Adults 18 years and older, click "INITIATE BACKGROUND CHECK"

| You're almost finished! Before you may begin signing up for<br>volunteer opportunities, you must complete a background check<br>by clicking on the "Initiate Background Check" button. You will<br>then be taken to a third-party site and asked to re-enter some<br>basic information to verify your identity.<br>Once you receive an email notifying you that your background<br>check is approved, you will be able to sign up for events. | Background Check Required<br>Initiate background check |  |
|----------------------------------------------------------------------------------------------------|--------------------------------------------------------|--|

# Adults: Create an account with Sterling Volunteers to submit your background check

# Scerling

| The Storehouse |                                                                                                    |
|----------------|----------------------------------------------------------------------------------------------------|
|                | Welcome to Sterling Volunteers!                                                                                                    |
|                | Now that you have registered with The Storehouse of Collin County, you will need to create an<br>account with Sterling Volunteers before placing your background check order.      |
|                | Ahora que se ha registrado en The Storehouse of Collin County, deberá crear una cuenta con<br>Sterling Volunteers antes de realizar su pedido de verificación de antecedentes.     |
|                | For security purposes only, please enter a few details about yourself below using the same data<br>that was entered during your registration with The Storehouse of Collin County. |
|                | Por razones de seguridad, a continuación ingrese algunos detalles sobre usted utilizando los<br>mismos datos que ingresó durante su registro en The Storehouse of Collin County.   |
|                | Your Information                                                                                                    |
|                | Email Address*                                                                                                    |
|                | Date of Birth                                                                                                    |
|                | Month*   Day*  Year*                                                                                                    |
|                | Country                                                                                                    |

## Click **"NEXT"** to login to your account!

| Congratulations! You have successfully created your account.<br>Click "Next" to log into your account and sign up for available activities. | Complete Congratulations! You have successfully created your account. Click "Next" to log into your account and sign up for available activities. |
|----------------------------------------------------------------------------------------------------|----------------------------------------------------------------------------------------------------|
| Congratulations! You have successfully created your account.<br>Click "Next" to log into your account and sign up for available activities. | Congratulations! You have successfully created your account.<br>Click "Next" to log into your account and sign up for available activities.       |
|                                                                                                    |                                                                                                    |

# Select "All Events" for a list of events

|                           | f y    | 0        |                                |                                 |                               |        |          |
|---------------------------|--------|----------|--------------------------------|---------------------------------|-------------------------------|--------|----------|
|                           |        |          | Welcome to t                   | he Storehouse of Collin Coun    | ty volunteer site!            |        |          |
|                           |        |          | Use this page below to sign-up | for your next volunteer time sl | ot, manage your volunteer pro | ofile, |          |
|                           | Т      |          | and to f                       | ind out more about opportunit   | es to serve:                  |        |          |
|                           | I      |          |                                |                                 | È                             |        |          |
|                           | ┛      |          | Seven Loaves                   | CLOTHING CLOSET                 | Project Hope                  |        |          |
| All Events                | V      | •        | 1                              |                                 |                               |        |          |
| All Events<br>Seven Loave | s Food | d Pantry |                                |                                 |                               |        |          |
| Sunday                    |        | Monda    | y Tuesday                      | Wednesday                       | Thursday                      | Friday | Saturday |

## Select Calendar View or List View

You can choose how you prefer to view available sessions

|                                        | f y ©           | Welcome to the Use this page below to sign-up and to fi | <b>he Storehouse of Collin Coun</b><br>for your next volunteer time sl<br>nd out more about opportunit | <b>ty volunteer site!</b><br>lot, manage your volunteer prof<br>ies to serve: | île,   |          |
|----------------------------------------|-----------------|---------------------------------------------------------|----------------------------------------------------------------------------------------------------|-------------------------------------------------------------------------------|--------|----------|
|                                        |                 | Seven Loaves                                            | Joseph's Coat                                                                                          | Project Hope                                                                  | /      |          |
| All Events<br>All Events<br>Seven Loav | ves Food Pantry |                                                         |                                                                                                    | _                                                                             |        |          |
| Sunday                                 | Monday          | Tuesday                                                 | Wednesday                                                                                              | Thursday                                                                      | Friday | saturday |

### Click a session on the calendar and then click "SIGN UP"!

| OCTOBER 2020  |        |                                           |                                               |                                                            |                                              |                                                             |  |  |
|---------------|--------|-------------------------------------------|-----------------------------------------------|------------------------------------------------------------|----------------------------------------------|-------------------------------------------------------------|--|--|
| NOVEMBER 2020 |        |                                           |                                               |                                                            |                                              |                                                             |  |  |
| Sunday        | Monday | Tuesday                                   | Wednesday                                     | Thursday                                                   | Friday                                       | Saturday                                                    |  |  |
| 1             | 2      | 3<br>1 pm - 3 pm<br>Tuesday Prep Session  | 4<br>1 pm - 3 pm<br>Wednesday Prep Session 2  | 5<br>3:15 pm - 6 pm<br>Thursday Distribution<br>Volunteer  | 6<br>9:30 am - 12 pm<br>Friday Prep Session  | 7<br>8:15 am - 11 am<br>Saturday Distribution<br>Volunteer  |  |  |
| 3             | 9      | 10<br>1 pm - 3 pm<br>Tuesday Prep Session | 11<br>1 pm - 3 pm<br>Wednesday Prep Session 2 | 12<br>3:15 pm - 6 pm<br>Thursday Distribution<br>Volunteer | 13<br>9:30 am - 12 pm<br>Friday Prep Session | 14<br>8:15 am - 11 am<br>Saturday Distribution<br>Volunteer |  |  |
| 15            | 16     | 17                                        | 18                                            | 19                                                         | 20                                           | 21                                                          |  |  |

## Click "My Schedule" to review your registered events.

If you are unable to attend, please cancel your registration to allow others the opportunity to volunteer.

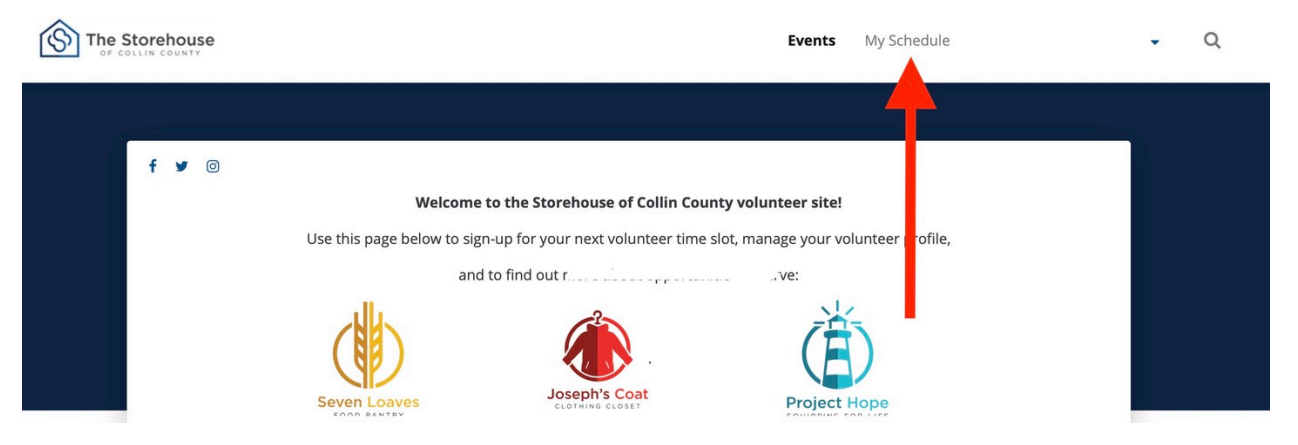

For more information, visit our FAQ's